# 法人用インターネットバンキングをご利用のお客様へ

## スマートフォンの<mark>機種変更</mark>をする前に必ずお読みください。

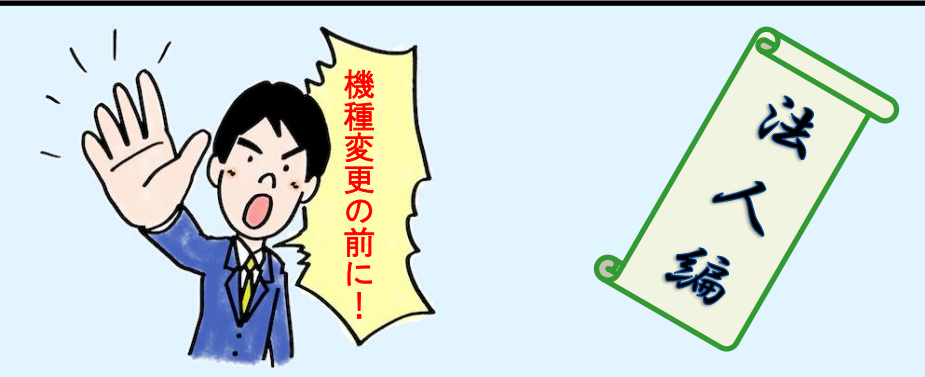

・<u>機種変更をする前に、以下の操作(トークンの失効)を行って下さい。</u> この操作をしないで機種変更を(行って従来の機種を破棄)すると、 インターネットバンキングで振込・総合振込等できなくなります。

万が一、機種変更を先に行った場合は、<mark>従来のスマホをお持ち帰り頂き</mark>、 次の操作を行ってください(この操作は、マスターユーザまたは管理者ユーザの方のみがご 利用可能です)。

また、トークン(ワンタイムパスワード)の<mark>再発行が可能</mark>になるのは、トーク ン失効後30分経過後からとなりますのでご注意ください。

なお、<mark>従来のスマホがお手元にない場合</mark>は、当組合窓口・営業担当に所 定の書類をご提出頂く必要があります。

| 手順1 業務を選択                                                                                                    |                                                                                                    |                                      |
|----------------------------------------------------------------------------------------------------|----------------------------------------------------------------------------------------------------|--------------------------------------|
| <ul> <li>         ・・・・・・・・・・・・・・・・・・・・・・・・・・・・・</li></ul>                                                                           | <ul> <li>         ぎ - 夕花子 様 2020年10月01日 09時31分05秒         文字サイズ ① (印) 太) ログアウト         たんさいネット     </li> </ul> | 「管理」「利用者管理」の順にカ<br>>リルを合わせ、「トークンの生効」 |
| トッ:     企業管理     パスワード変更       利用省管理     利用省情報の照会       操作履歴録会     利用省情報の管理       利用省情報の管理     利用省情報の管理       利用者情報の参理     利用者情報の参理 | DP001                                                                                                    | をクリックしてください。                         |
| 20 ア・カイトパフロードの利用係は#20<br>20 トークンの失効<br>20 20                                                                                        |                                                                                                    | トークンの失効                              |

1

| ) (                 | 中ノ卿                       | 信用組合                                                                      | データ花子 様 2020<br>文字サイズ 小 | 0年10月01日 09時31分05秒<br>中 大 ログアウト | 利用者一覧から対象の利用者を選択し  |
|---------------------|---------------------------|---------------------------------------------------------------------------|-------------------------|---------------------------------|--------------------|
| 「「」」                | リーク                       | ス 見立(が到) (外部) 目生 (ハンビリト) (シン失効)                                           | •                       | BRSK027                         | 「確認用パスワード」と「ワンタイム  |
| -/1~/4              | がの対象利田表を                  | 212 - 小田志子                                                                |                         |                                 | ワード」を入力して、「失効」ボタンを |
| - / / /             | 2.2° 8 CT (1998 CT (2008  | act ( act ( )                                                             |                         |                                 |                    |
| ワンタイトークン            | ムパスワードのト<br>失効を行うと、過      | トークン失効を行います。<br>置択された利用者はログインできなくなります。<br>- クン発生はための2000年まで1996といいます。     |                         |                                 | ックしてくたさい。          |
| ・ソンター               | DVX9-F01                  | トークン飛行は失効の30分後に実施可能となります。                                                 |                         |                                 |                    |
| 利用者                 | 一覧                        |                                                                           |                         |                                 |                    |
|                     |                           | 並び項:                                                                      | グインID ▼                 | 昇順 ▼ (再表示)                      |                    |
| 全て                  |                           | 利用者名                                                                      | 利用者区分                   | ワンタイムパスワード<br>状態                |                    |
|                     | hanakodt                  | データ花子                                                                     | 管理者ユーザ                  | サービス利用中                         |                    |
|                     | ichirodt                  | データー節                                                                     | マスターユーザ                 | サービス利用中                         |                    |
|                     | sachikodt                 | データ幸子                                                                     | 一般ユーザ                   | サービス利用中                         |                    |
| ※ワンダ<br>ただし、<br>認証項 | イムパスワードた<br>トークンの失効た<br>目 | が必要のない利用者は、「ワンタイムパスワード状態」様を"-"で表示して<br>がお済みでない場合は、現在のワンタイムパスワード状態を表示しています | こいます。<br>す。             |                                 | 確認用パスワード           |
| 確認用                 |                           |                                                                           |                         |                                 |                    |
| ワンダ                 | イムバスワード                   | ·····•                                                                    |                         |                                 |                    |
|                     |                           |                                                                           |                         |                                 | リレタイムパスワード         |
|                     |                           | ✔ 利用者管理メニューへ 失効                                                           | >                       |                                 |                    |
|                     |                           |                                                                           |                         |                                 |                    |

手順3 失効完了

手順2

利用者を選択

| <b>中</b>              | 鄉信用組織                                                                                             | 合                                                 |                              |                     | データ花子 様 202<br>文字サイズ 小 | 20年10月01日 09時31分0<br>中 大 ログアウト | 5秒 | <u> </u> | 夫効結果を確認             |
|-----------------------|---------------------------------------------------------------------------------------------------|---------------------------------------------------|------------------------------|---------------------|------------------------|--------------------------------|----|----------|---------------------|
| <b>↑</b><br>ホーム       | ●         ●           明細照会         資金移動                                                           | 承認                                                | €<br>管理                      | <b>し</b><br>でんさいネット |                        |                                |    |          | 30分間はその             |
| 利用者管理                 | トークン失効結果                                                                                          |                                                   |                              |                     |                        | BRSKO                          | 28 | 彳        | <sub>テ)</sub> ができまt |
| トークン失効の対象             | 和用者を選択 変更完了                                                                                       |                                                   |                              |                     |                        |                                |    | ι        | って頂いて構い             |
| 以下の利用者の               | · シンダイムハスリートを失効しる                                                                                 | ≠ ∪/こ。                                            |                              |                     |                        |                                |    | -        | ても、自動的(             |
| ログインID                |                                                                                                   | 利用者名                                              |                              |                     | 利用者区分                  | ワンタイムパスワード<br>状態               |    |          |                     |
| hanakodt              | データ花子<br>データー郎                                                                                    |                                                   |                              |                     | 管理者ユーザ<br>マスターユーザ      | 失効中<br>失効中                     |    |          | 失効結果                |
| sachikodt             | データ幸子                                                                                             |                                                   |                              |                     | 一般ユーザ                  | 失効中                            |    |          |                     |
|                       | <                                                                                                 | ホームへ                                              |                              |                     |                        |                                |    |          | ホームへ                |
|                       |                                                                                                   |                                                   |                              |                     |                        |                                |    |          |                     |
| イン<br>なか<br>て 長<br>く休 | ターネットバンキングの操作方法やち<br>のごうインターネットバンキングへい<br>L:0120-221-852<br>付時間>平日9:00~24:00<br>止日>1月1日~1月3日、5月3日 | ナービスに関するお問合<br>ノプデスク<br>/ 土日祝9:00~<br>日~5月5日、12月3 | せは、下記まで。<br>・1 7 : 0 0<br>1日 | ご連絡ください。            |                        | Ó                              |    |          |                     |

失効結果を確認し、ホーム画面に戻ります。 30分間はその後の処理(トークンの再発 行)ができませんので、一旦、ログアウト して頂いて構いません。そのままにしてい ても、自動的にログアウトします。

従来(機種変更前)のスマホはここまでの操作で完了しました。以後、不要となりますの で、携帯電話会社への回収等を行って頂いて結構です。 続く処理は、パソコンと新しいスマホでの操作になります。

 $\mathbf{2}$ 

## 30分経過後

#### ※※なかのごうビジネスネットバンキングにログインします※※

ログインしても、トークン発行画面に遷移するので、振込などはすぐにはできません。

#### ワンタイムパスワードトークン発行 手順4 2020年10月01日 09時3170549 文字サイズ 小 中 大 😐 中ノ郷信用組合 「送付先メールアドレス」、「利用開始パス ワンタイムパスワードトークン発行 BLGI016 ワード」を入力し、「トークン発行」ボタン トークン発行 をクリックしてください。 携帯電話メールアドレスと利用開始パスワードを入力の上、「トークン発行」ボタンを押してください。 注意メールフィルター等で注意メール対策をしている方は、「otp-auth.net」を推踪設定してご利用ください。 また、利用開始パスワードはトークンアプリの初期設定時に必要となる債報となります。 ※携帯電話メールアドレスを2回入力してください。 携帯電話メールアドレス 必須 半角英数字記号4文字以上64文字以内 送付先メールアドレス ·角英数字記号4文字以上 ※利用開始パスワードを2回入力してください。 利用開始パスワード 半角数字4桁以上8桁以内 必須 半角数字4桁以上8桁以内 トークン発行 -クン発行 トークン発行の省略 すぐにトークン発行を行わない場合には、「トークン発行の省略」ボタンを押してください。 なお、次回ログイン時に改めてトークン発行が可能です。 $\overline{}$ インターネットバンキングの過作方法やサービスに関するお時合せは、下記までご連絡ください なかのごうインターネットバンキングヘルプテスク TEL:0120-221-852 気が増添す平日:00-24:00 / 土日祝9:00~17:00 <休止日>1月1日~1月3日、5月3日~5月5日、12月31日

⇒『利用開始パスワード』とは、ワンタイムパスワードの利用開始のときだけに使用するパスワ ードのことをいい、任意の半角数字(4~8桁)をお客様に指定して頂きます。

この後、スマートフォンの操作で「利用開始パスワード」を入力して頂きますので、忘れないようお願い致します。

ワンタイムパスワード認証確認

手順5

| ・         ・         2020年10月01日 09時319058           文字サイズ 小 (1) 大         ・         ・                                                                                                    | ー ワンタイムパスワード認証確認画面が表示                           |
|----------------------------------------------------------------------------------------------------|-------------------------------------------------|
| <b>ワンタイムバスワード認証確認</b> BLG1017<br>ワンタイムバスワード認証確認」ボタンを押してください。                                                                                                    | それとほぼ同時に、スマートフォンにメール                            |
| 送信先メールアドレス<br>標志電気メールアドレス harakodt@cozora.co.jp                                                                                                    | が届きますので、次の手順6以降でアプリ                             |
| トークン情報<br>サービスD 10131224                                                                                                    | のインストール作業を行ってください。後で<br>サービス ID とフーザ ID を使用します。 |
| зу́то         1234567890123АВС                                                                                                    |                                                 |
| ご指定の携帯電話メールアドレスヘトークン発行サイトURLをメールで送付しました。メールをご確認の上、設定をお願いします。<br>設定の際には、画面上に表示しているサービスIDとユーザDD、及び利用開始/スワードが必要となります。<br>携帯電話へのトークンダウンロードと設定を行い、ワンタイム/(スワートの広報行ってください。<br>携帯電話メールアドレスを増加えていた等マメールが細かない場合には、「戻る」ボタンを押して、再度トークン発行を行ってください。 | サービス ID                                         |
| ワンタイムレマワード         M         ・・・・・・・・・・・・・・・・・・・・・・・・・・・・・・・・・・・・                                                                                                    | ユーザ ID                                          |
|                                                                                                    | <br>この画面のまま手順6にお進み                              |
| ・<br>手順 11 が終わってから、ここの入力を行います。                                                                                                    | ください。                                           |

## 手順6 ワンタイムパスワードアプリのダウンロード1

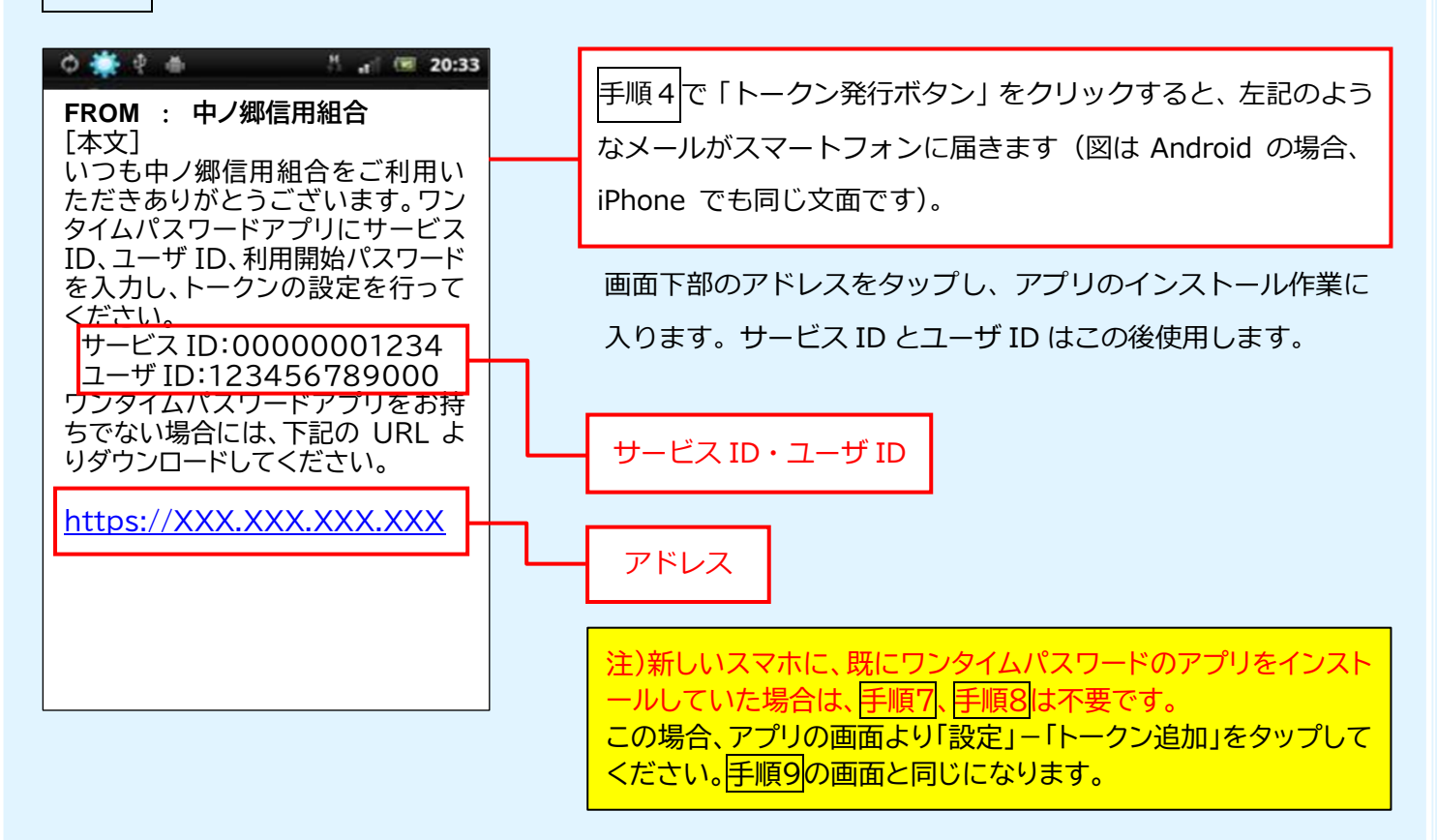

### 手順7 ワンタイムパスワードアプリのダウンロード2

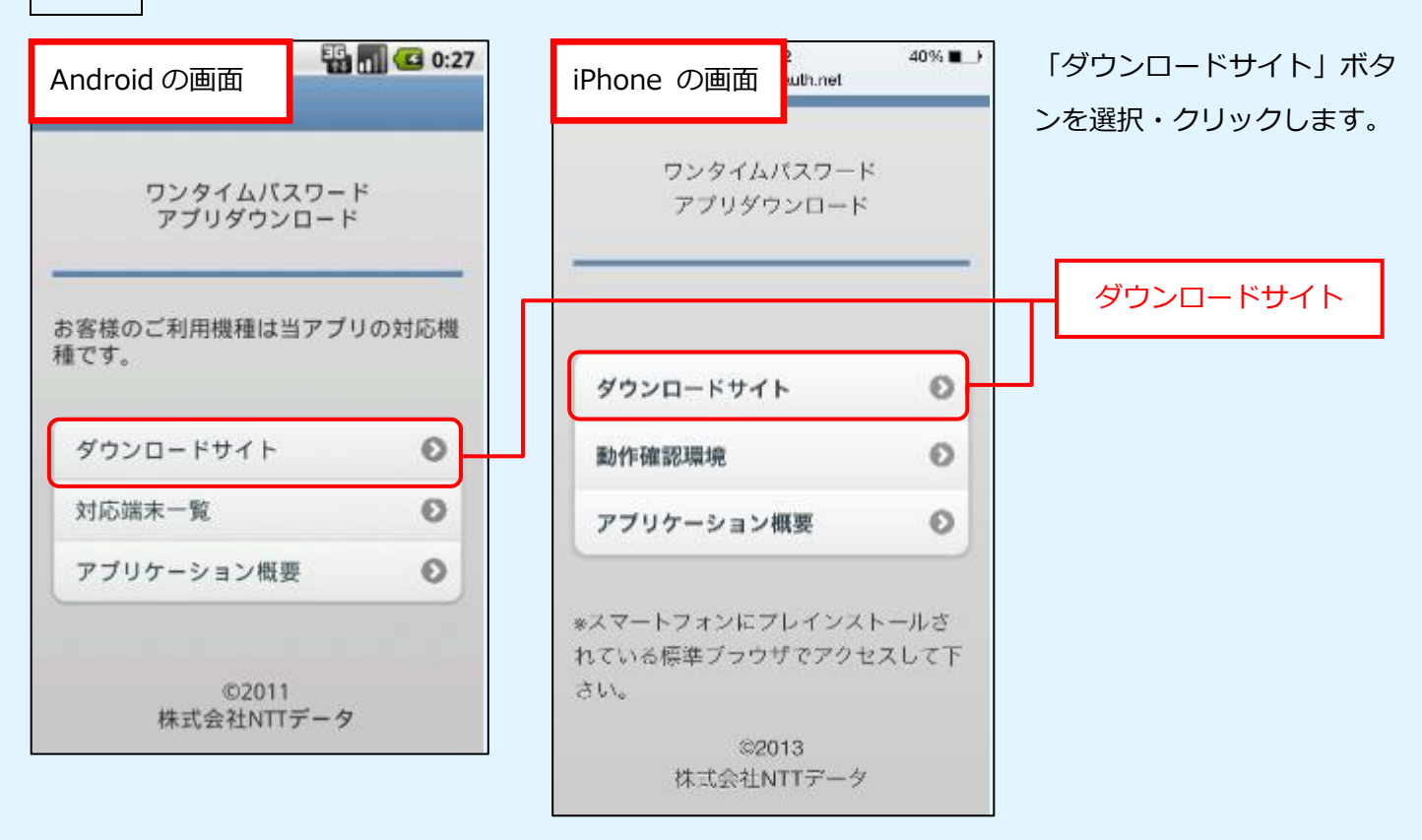

## 手順8 ワンタイムパスワードアプリのダウンロード3

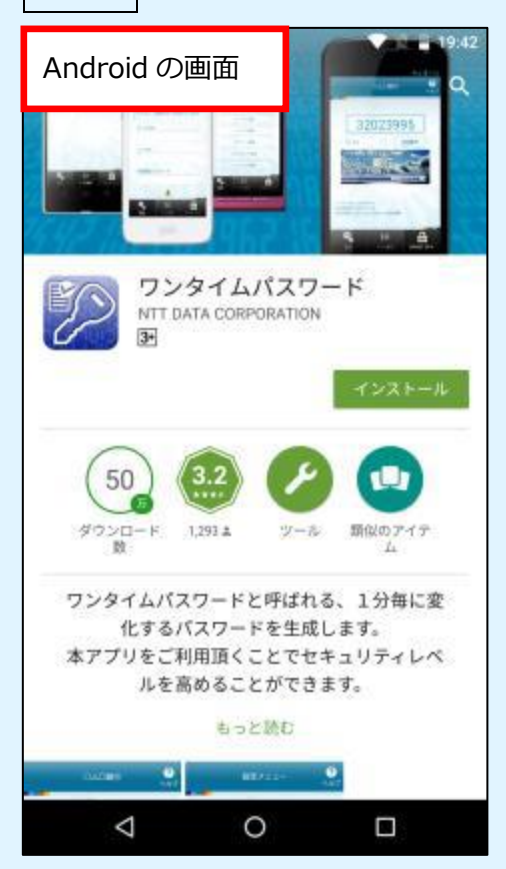

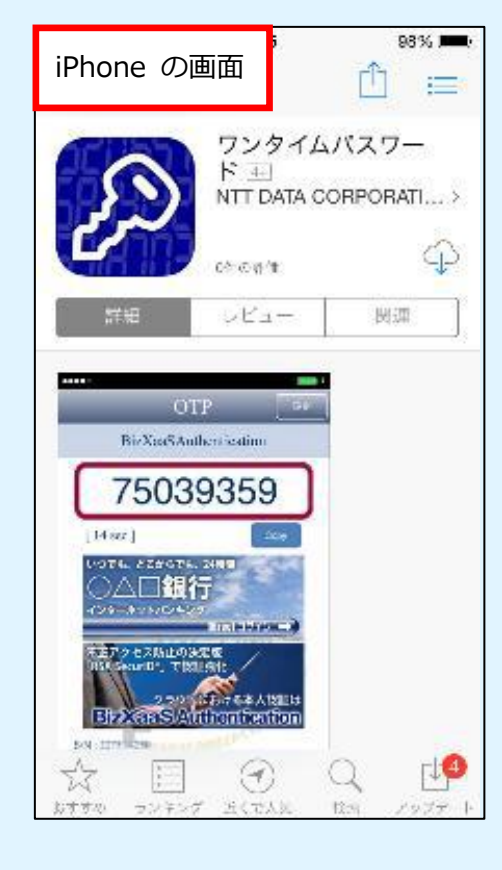

表示された、ダウンロードサ イトより、ワンタイムパスワ ードアプリをダウンロード します。

インストールが無事終了す ると、手順9の画面が立ち上 がります。

#### 手順9 ワンタイムパスワードアプリの初期設定1

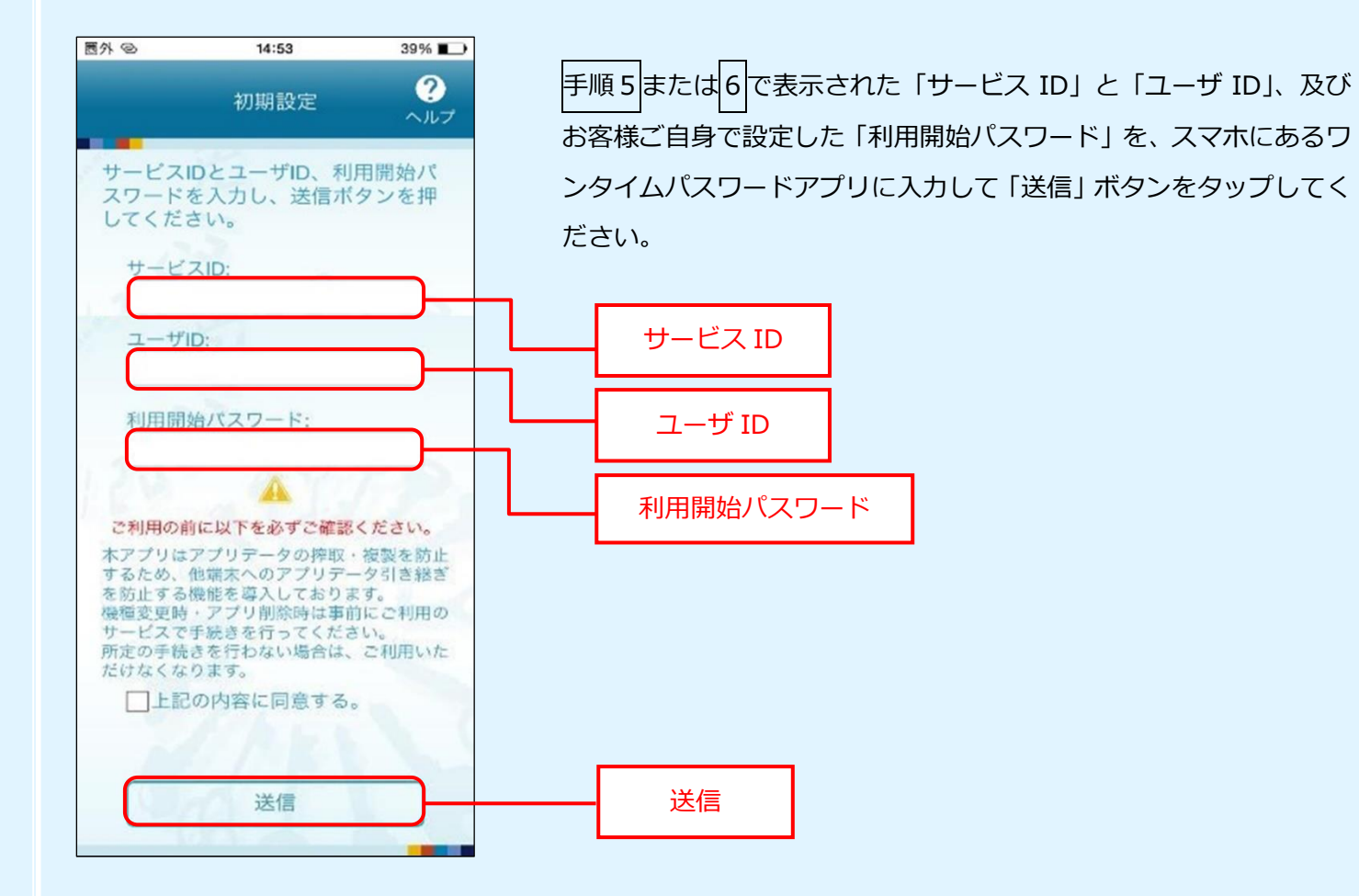

#### 手順10 ワンタイムパスワードアプリの初期設定2

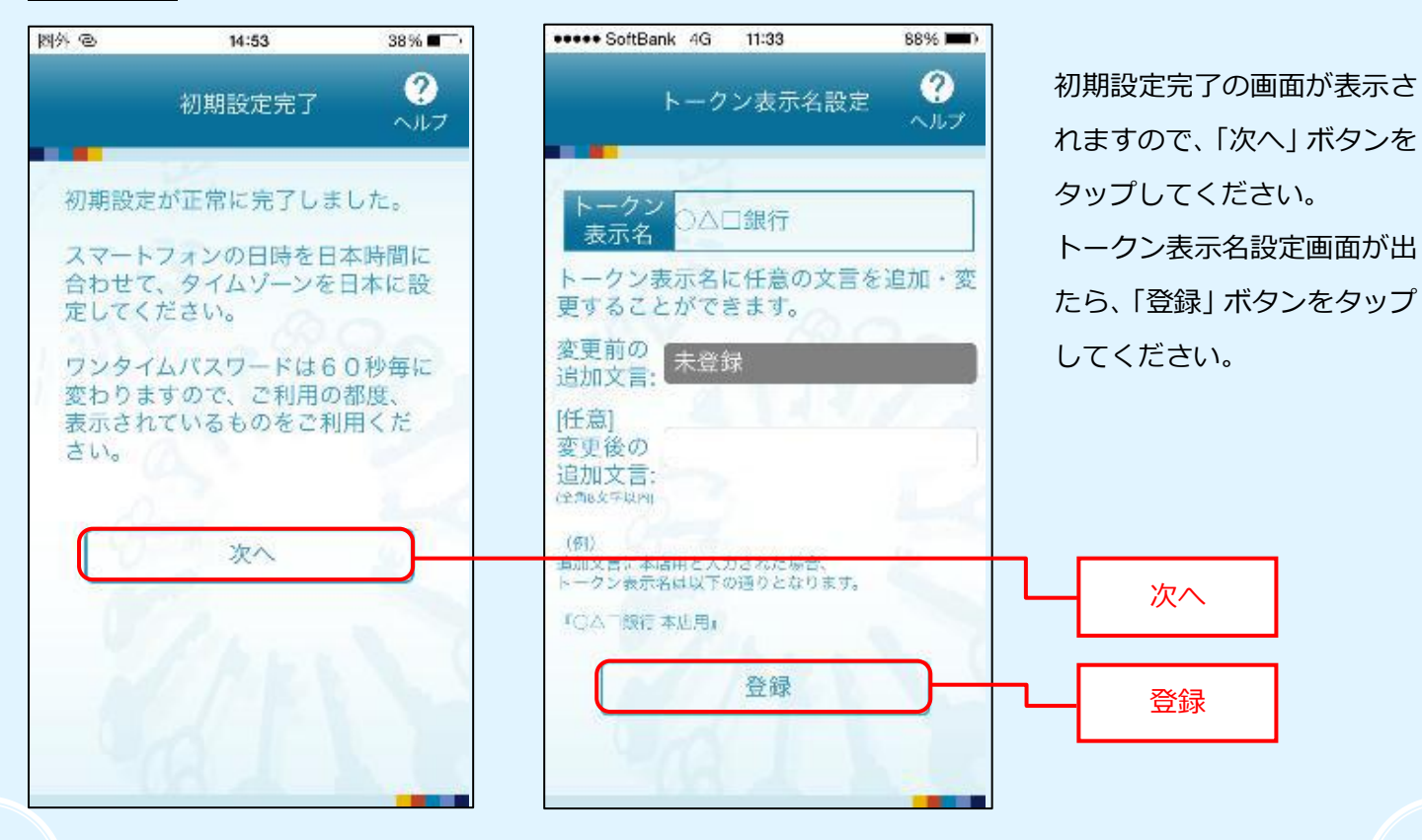

## 手順11 ワンタイムパスワードアプリの初期設定3

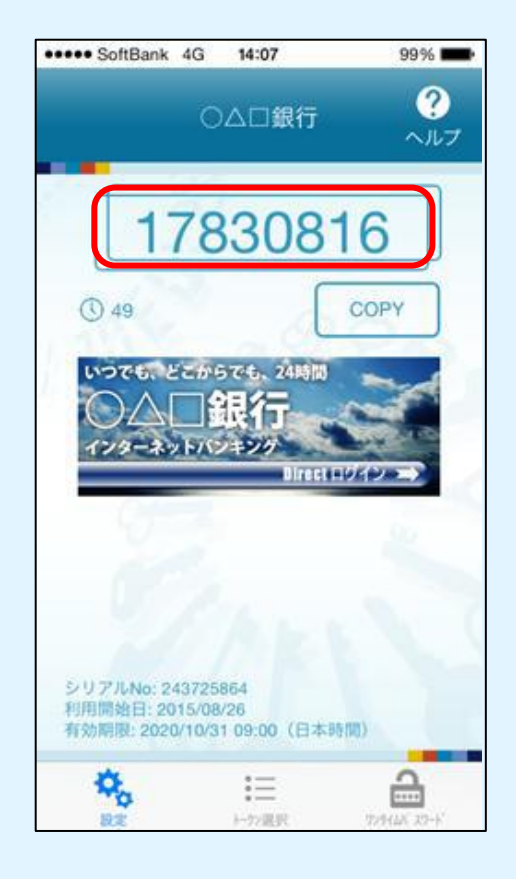

表示されたた8桁のワンタイムパスワードを手順12において、パソ コン上に入力します。

ワンタイムパスワードは60秒ごとに一つ表示されます。

手順12 ワンタイムパスワード認証確認2

| ●中ノ郷信用組合 2020年10月01日 0083139555 文字サイズ ④ 🔮 大                                                                                                    |                     |
|----------------------------------------------------------------------------------------------------|---------------------|
| <b>ワンタイムパスワード認証確認</b> BLGI017                                                                                                    |                     |
| ワンタイムバスワードを入力の上、「認証確認」ボタンを押してください。                                                                                                    |                     |
| 送信先メールアドレス                                                                                                    | ンタイムバスワードを入力し、認証確認ホ |
| 携帯電話メールアドレス hanakodt@oozora.co.jp                                                                                                    | タンをクリックします。         |
| トークン情報                                                                                                    |                     |
| サービスID 10121234                                                                                                    |                     |
| ユーザID 1234567890123ABC                                                                                                    |                     |
| ワンタイムパスワード                                                                                                    |                     |
| ご指定の携帯電話メールアドレスヘトークン発行サイトNRLをメールで送付しました。メールをご確認の上、設定をお願いします。<br>設定の際には、画面上に完かしているサービスIDとコーザリン、及び利用開始パフェードが必要となります。<br>携帯電話×のトークンダウンロードと設定を行い、ワンタイムパスワードの生成を行ってください。<br>携帯電話メールアドレスを間違えていた等でメールが届かない場合には、「戻る」ボタンを押して、再度トークン発行を行ってください。 | ワンタイムパスワード          |
| 9794B(37-K 🔯 🚥 🔨                                                                                                    |                     |
| く戻る 総理部 >                                                                                                    | 認証確認                |

認証確認ボタンをクリックし、合致してい ればホーム画面に遷移します。

これで、設定を終わります。